Spiralbevel.com

#### How to model true worm gear tooth in 3d CAD.

2019.

# 1. Input worm gear data into Excel file provided by spiralbevel.com

| 7                                                                                             |                                |             |  |  |  |
|-----------------------------------------------------------------------------------------------|--------------------------------|-------------|--|--|--|
| 8                                                                                             |                                |             |  |  |  |
| 9                                                                                             |                                |             |  |  |  |
| 10                                                                                            |                                |             |  |  |  |
|                                                                                               |                                |             |  |  |  |
| 12                                                                                            |                                |             |  |  |  |
| 13                                                                                            | 2                              |             |  |  |  |
| 14                                                                                            |                                |             |  |  |  |
| 15                                                                                            |                                |             |  |  |  |
| 16 INPUT (ZI (involute) tooth geometry)                                                       | Progress                       | Suggestions |  |  |  |
| 17 CALCULATION ACCURACY [1,2,3,]                                                              | 2                              | 2           |  |  |  |
| 18 Gear number of teeth                                                                       | 20                             | 20          |  |  |  |
| 19 Worm number of threads                                                                     | 1                              | 1           |  |  |  |
| 20 Center distance [MM] or [INCH]                                                             | 100.000                        | 100.0000    |  |  |  |
| 21 NORMAL PRESSURE ANGLE [DEG]:                                                               | 20.000                         | 20.0000     |  |  |  |
| 22 Worm Pitch diameter [MM] or [INCH]                                                         | 23.562                         | 23.5619     |  |  |  |
| 23 Worm root diameter [MM] or [INCH]                                                          | 16.347                         | 16.3472     |  |  |  |
| 24 Worm outside diameter [MM] or [INCH]                                                       | 40.086                         | 40.0855     |  |  |  |
| 25 Gear Outside diameter [MM] or [INCH]                                                       | 200.000                        | 195.9132    |  |  |  |
| 26 Gear face width [MM] or [INCH]                                                             | 40.000                         | 40.0000     |  |  |  |
| 27 Direction of spiral on worm: LEFT or RIGHT                                                 | RIGHT                          | RIGHT       |  |  |  |
| 28 Generating worm hob axial thread thickness on the tip [MM] or [INCH]                       | 6.000                          | 7.4356      |  |  |  |
| 29 Prifile crowning [MM] or [INCH]                                                            | 0.020                          | 0.0154      |  |  |  |
| 30 Lead crowning [MM] or [INCH]                                                               | 0.030                          | 0.0300      |  |  |  |
| 31 System units [MM] or [INCH]                                                                | MM                             |             |  |  |  |
| 32 Number of profile points to remove from the root: 1,2,3,                                   | 0                              | 2           |  |  |  |
| 33 OUTPUT (use macros to generate 3d IGES)                                                    |                                |             |  |  |  |
| 34 Gear pitch diameter                                                                        | 176.4380551                    |             |  |  |  |
| 35 Worm lead                                                                                  | 27.71482489                    |             |  |  |  |
| 36 Worm lead angle                                                                            | 20.52656252                    | )           |  |  |  |
| 37 Worm transverse pressure angle [deg]                                                       | 46.06853345                    |             |  |  |  |
| 38 Worm Base diameter                                                                         | 16.34721721                    |             |  |  |  |
| 39 Gear transverce Module                                                                     | 8.821902755                    |             |  |  |  |
| 4U Gear normal Module                                                                         | 8.261797778                    |             |  |  |  |
| 41 vvorm axial pressure angle [deg]<br>42 Worm Geer 8 19 2019 for 71 (involute worm geometry) | 21.23838818<br>spiralbevel.com |             |  |  |  |
| 43                                                                                            | Spiralbever.com                |             |  |  |  |
| IIIIIIIIIIIIIIIIIIIIIIIIIIIIIIIIIIIIII                                                        |                                | >           |  |  |  |
| : Draw - 💫   AutoShapes - 🔪 🔪 〇 🔄 🐗 🙄 😰 🚳   🏷 - 🥒 - A - 〓 蒜 葦 💷 🗿 📕                           |                                |             |  |  |  |
| Ready                                                                                         |                                |             |  |  |  |

## 2. Run Macro to generate gear tooth surfaces.

| 7711                                     | N                        | M                  |          |              |              |
|------------------------------------------|--------------------------|--------------------|----------|--------------|--------------|
|                                          | Macro                    |                    |          | ?            | $\mathbf{X}$ |
|                                          | Macro name:              |                    |          |              | -            |
| 111                                      | Worm_Wheel               | Flanks             | <b>1</b> | Run          |              |
|                                          | Worm_Wheel<br>Worm_Wheel | Flanks<br>_Slot    | <u></u>  | Cancel       |              |
| jeometry)                                |                          |                    |          | Step Into    |              |
| [1,2,3,]                                 |                          |                    |          | <u>E</u> dit |              |
|                                          |                          |                    |          | Create       |              |
|                                          |                          |                    | ~        | Delete       |              |
| · [INCH]                                 | -<br>M <u>a</u> cros in: | All Open Workbooks | ~        | Options      |              |
| INCH]                                    | Description              |                    |          |              | _            |
| or [INCH]                                |                          |                    |          |              | 4            |
| or [INCH]                                |                          |                    |          |              | 1            |
| -1]                                      |                          |                    |          | 40.000       | 2            |
| EFT or RIGHT                             | EFT or RIGHT RIGHT       |                    |          |              |              |
| read thickness on the tip [MM] or [INCH] |                          |                    | 6.000    |              |              |
| n                                        |                          |                    | 100 m    | 0 0 0 0 0    |              |

Excel macro will generate tooth surfaces in igs.

3. Use resulted igs tooth flanks in order to model Worm gear in 3d CAD.
Example with SolidWorks below:
Import igs surfaces into your gear blank part: Insert – Features – Import

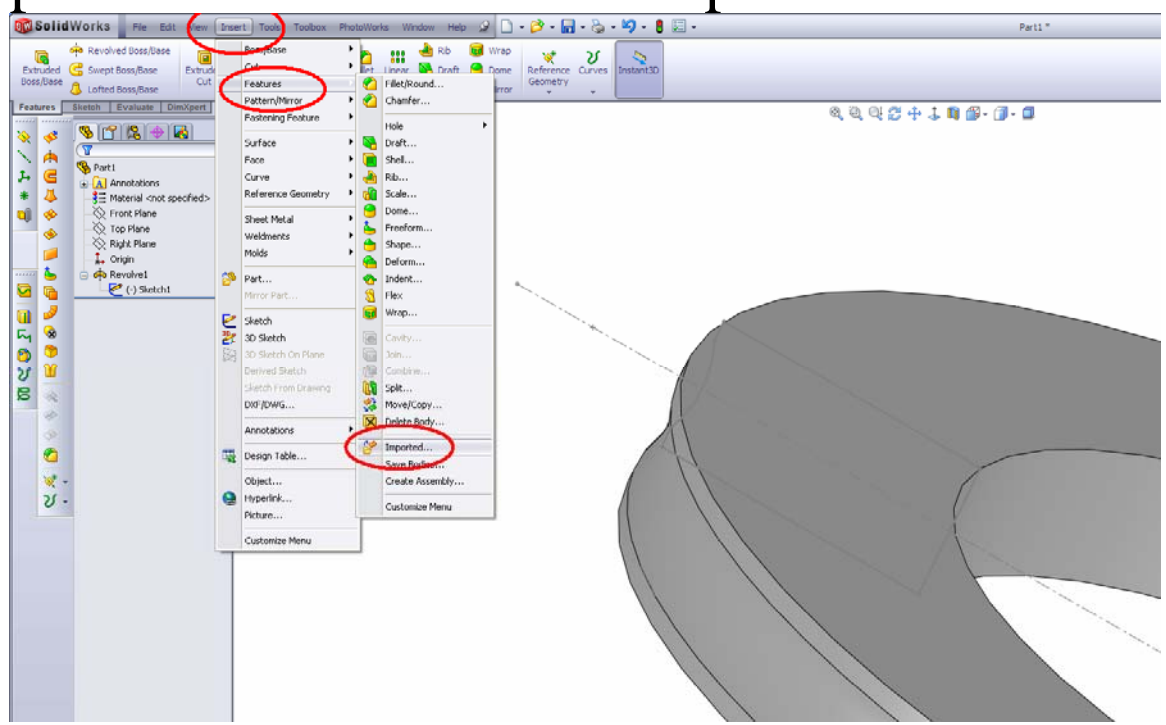

### 4. Cut blank with surfaces Insert – Cut – With Surface

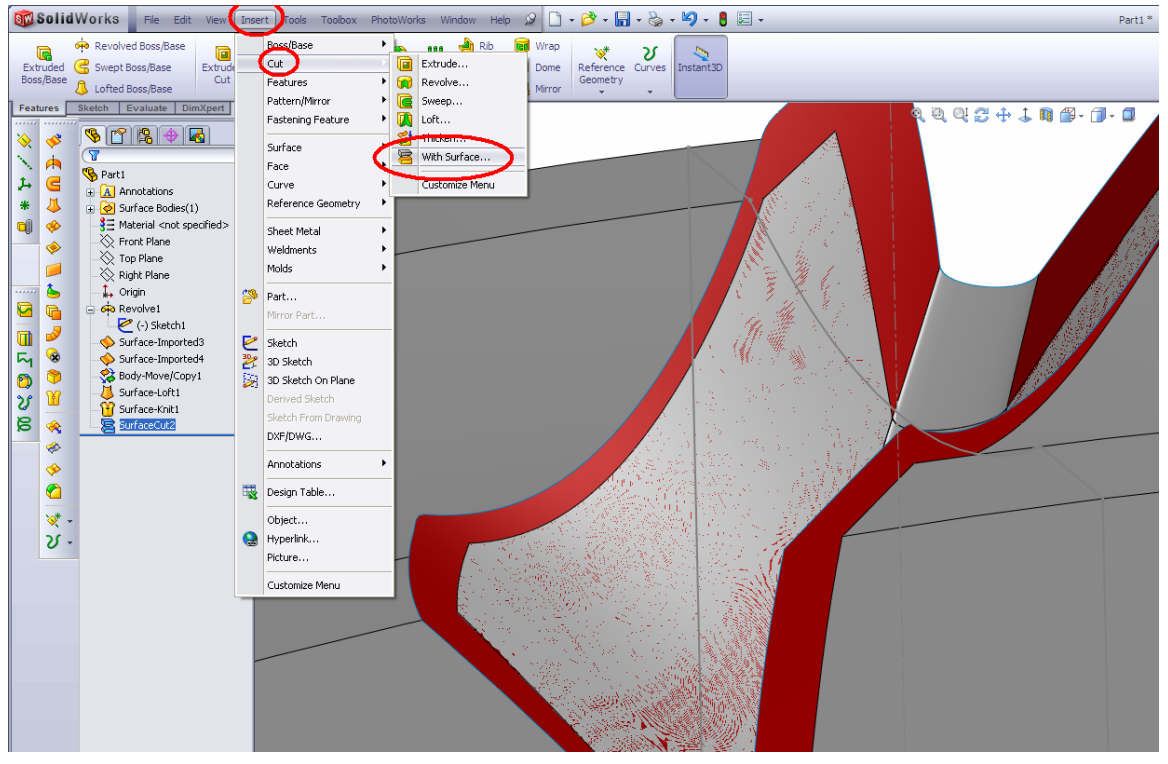

#### 5. Copy the slot around the blank: Insert – Pattern/Mirror – Circular Pattern.

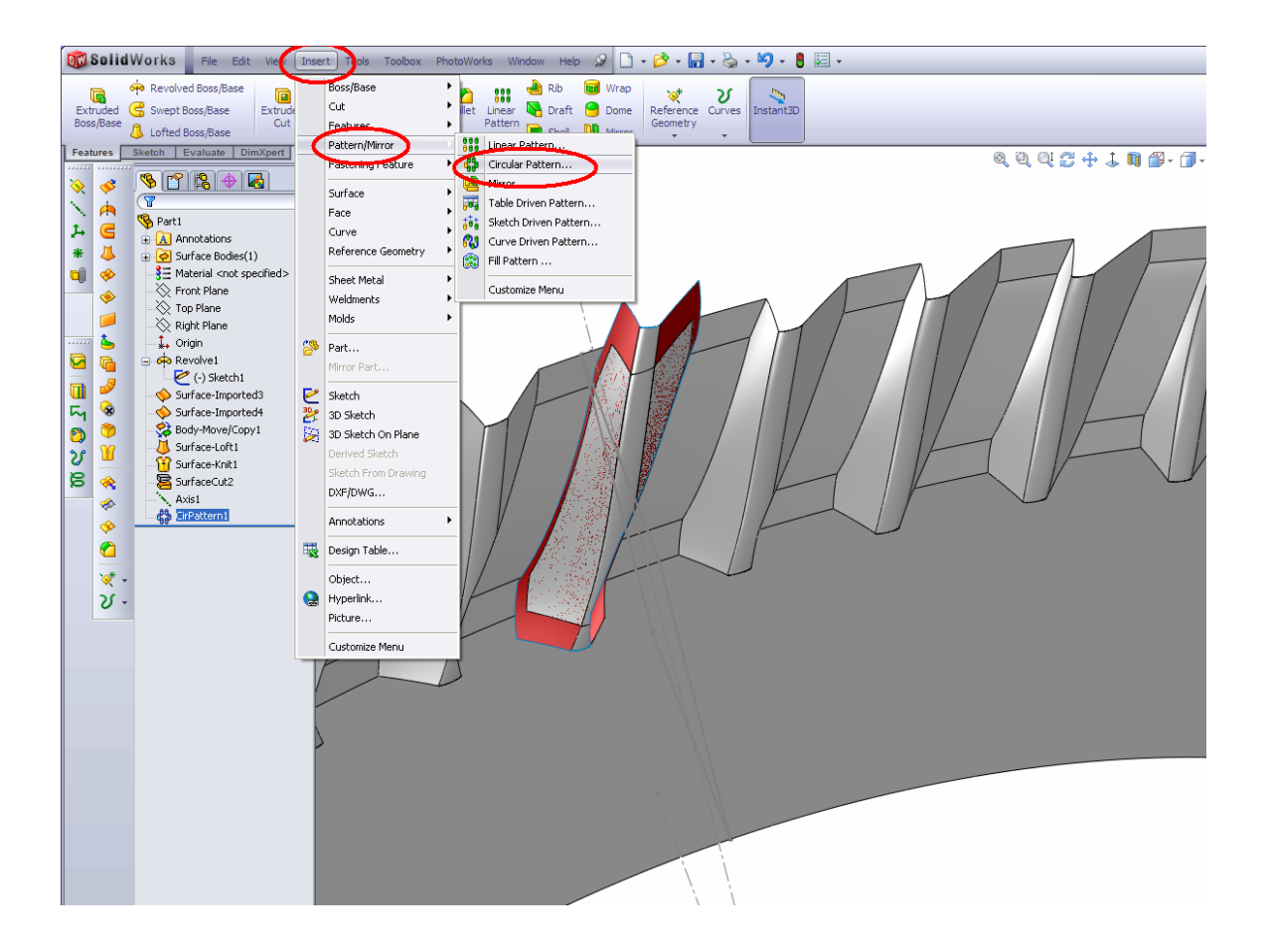

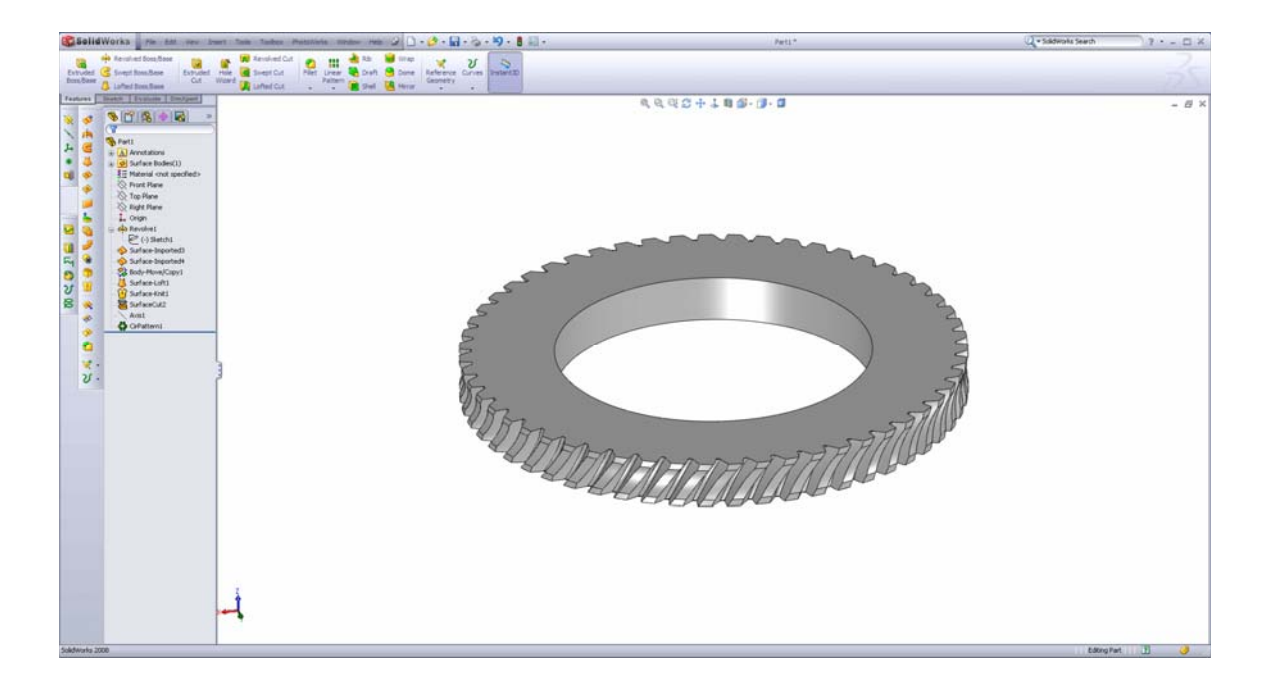

#### Use Excel Helical program from spiralbevel.com in order to model a mating worm.